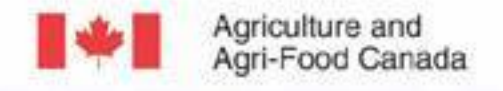

Agriculture et Agroalimentaire Canada

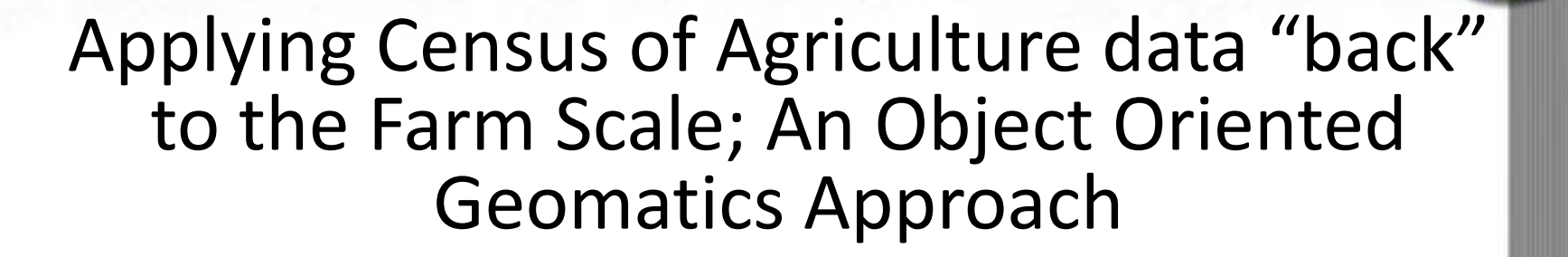

July 26'th 2017. 617 Southam Hall, Carleton University. Sampsa Hamalainen, Dan MacDonald, Patrick Rollin - AAFC Ottawa Tonia Tanner – Carleton University

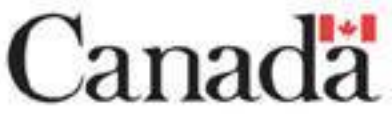

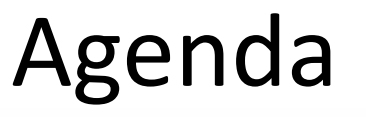

- Study Area
- IDU Creation
- Methods and Objectives
  - Census of Agriculture data by County SLC.
  - Downscaling Census of Agriculture Data to Soil Landscape of Canada (SLC) scale.
  - Python Scripting to determine Farm allocation.
  - Randomized Generation of Farm HQ.
- Individual Farm HQ and Extent
- Future Work

Agriculture and

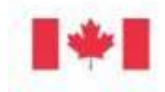

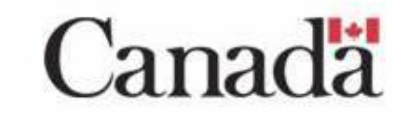

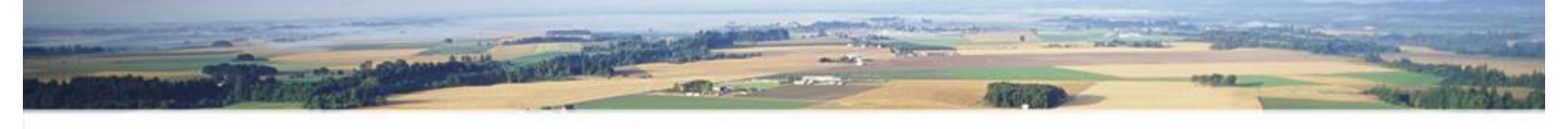

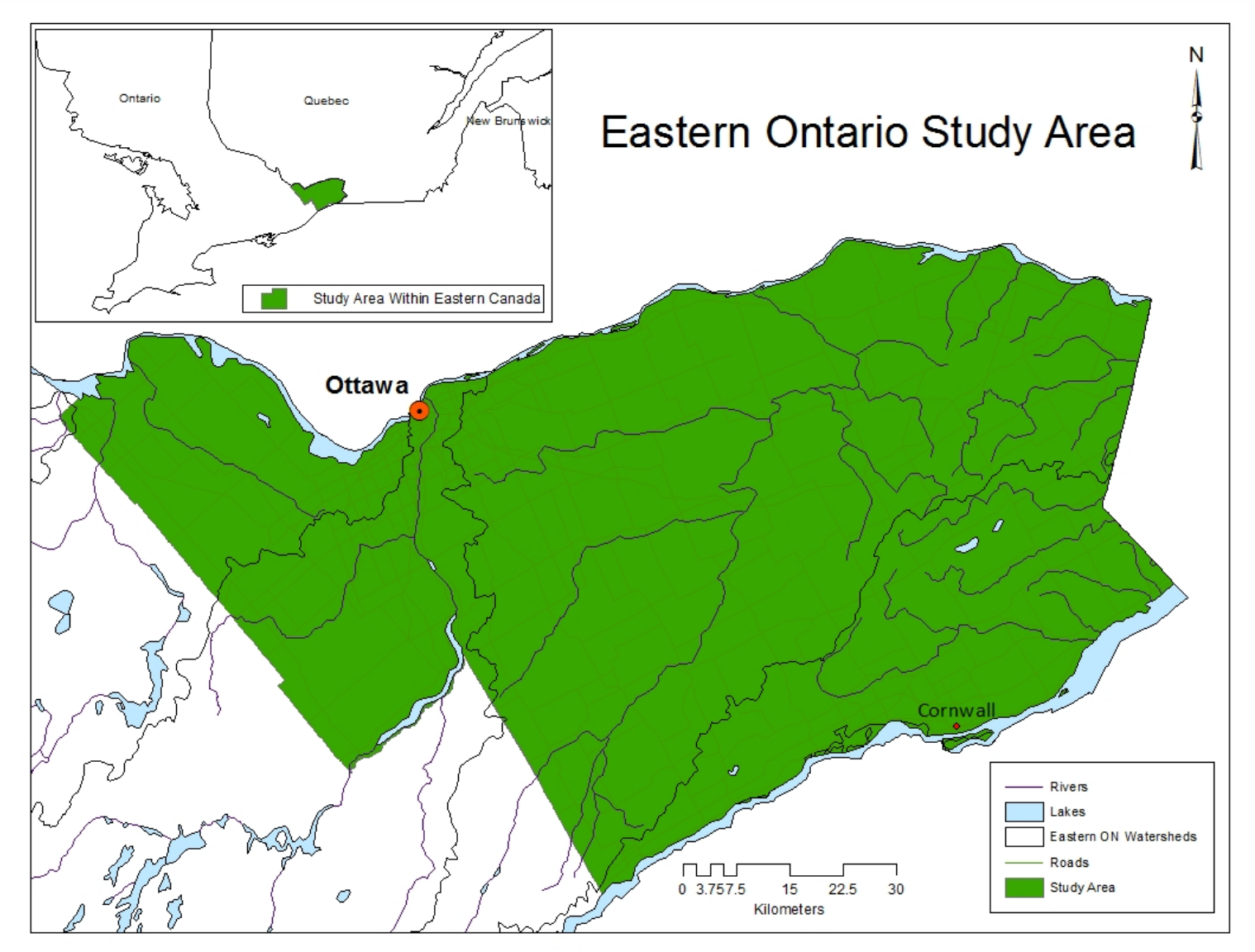

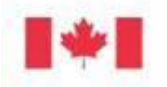

Agriculture and Agriculture et Agri-Food Canada Agroalimentaire Canada

### Canada

### **IDU** Creation

Canada

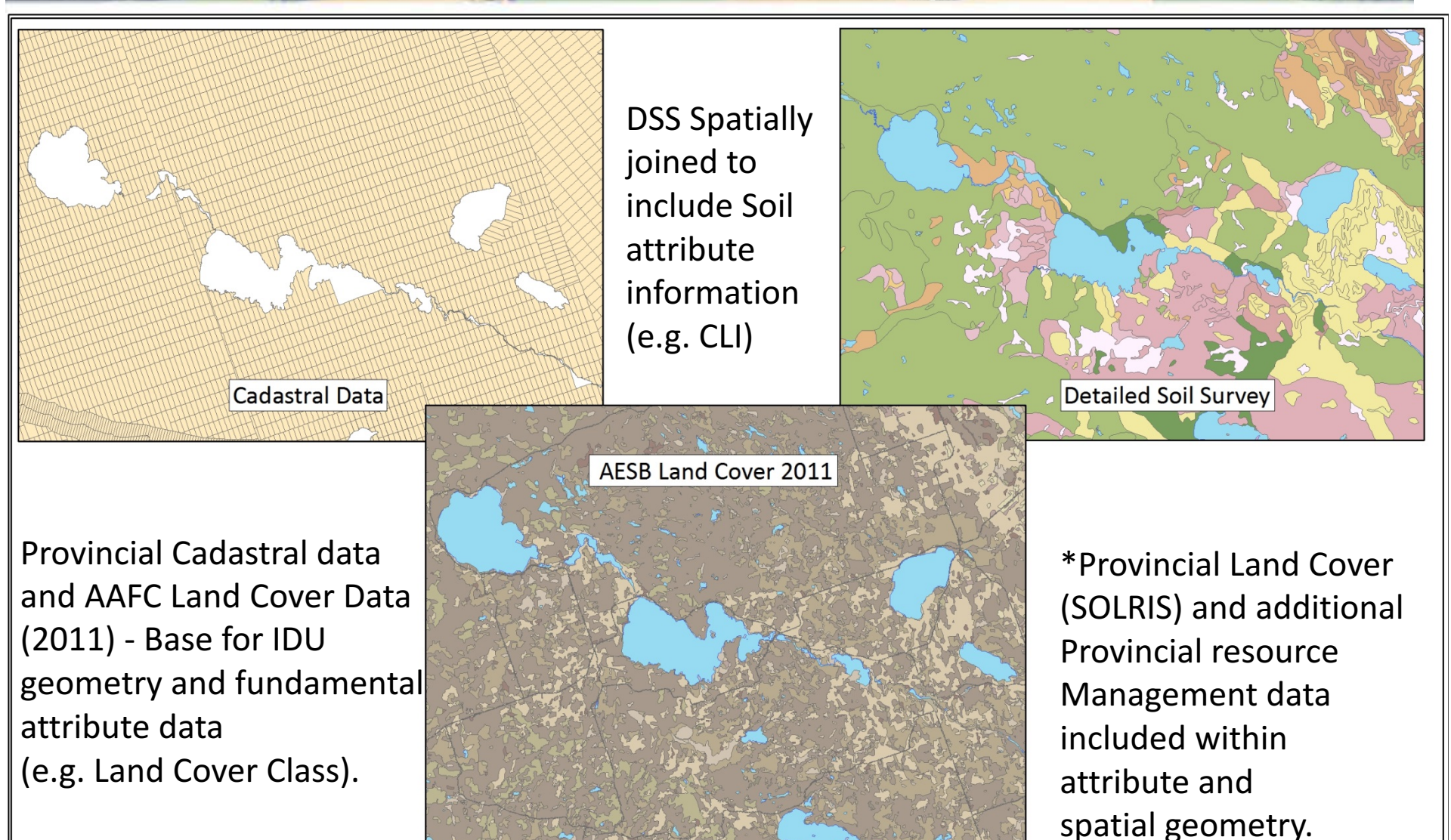

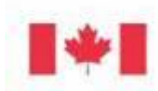

Agriculture and Agri-Food Canada

Agriculture et Agroalimentaire Canada

#### IDU's Classified by project Land Use Land Cover (LULC) Class A

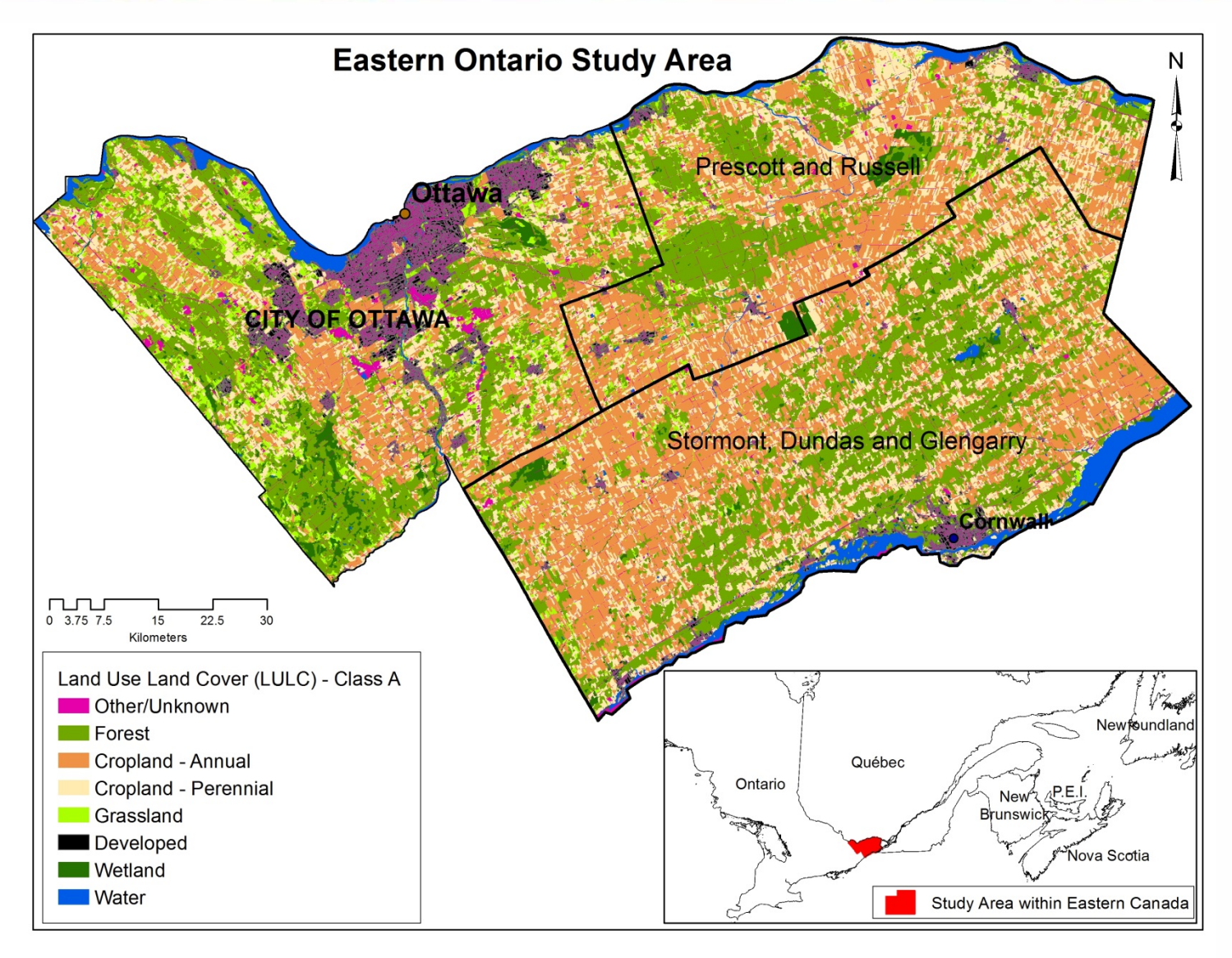

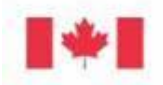

Agriculture and Agriculture et Agri-Food Canada Agroalimentaire Canada

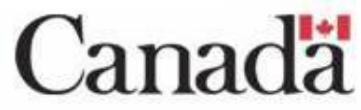

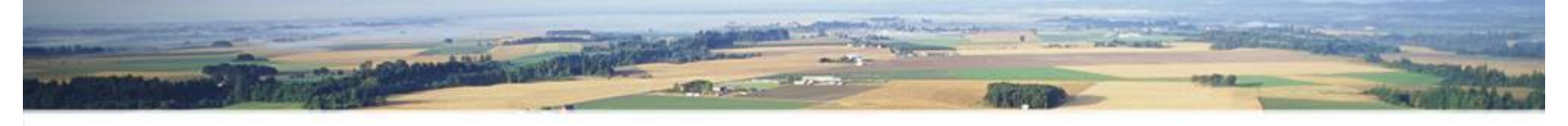

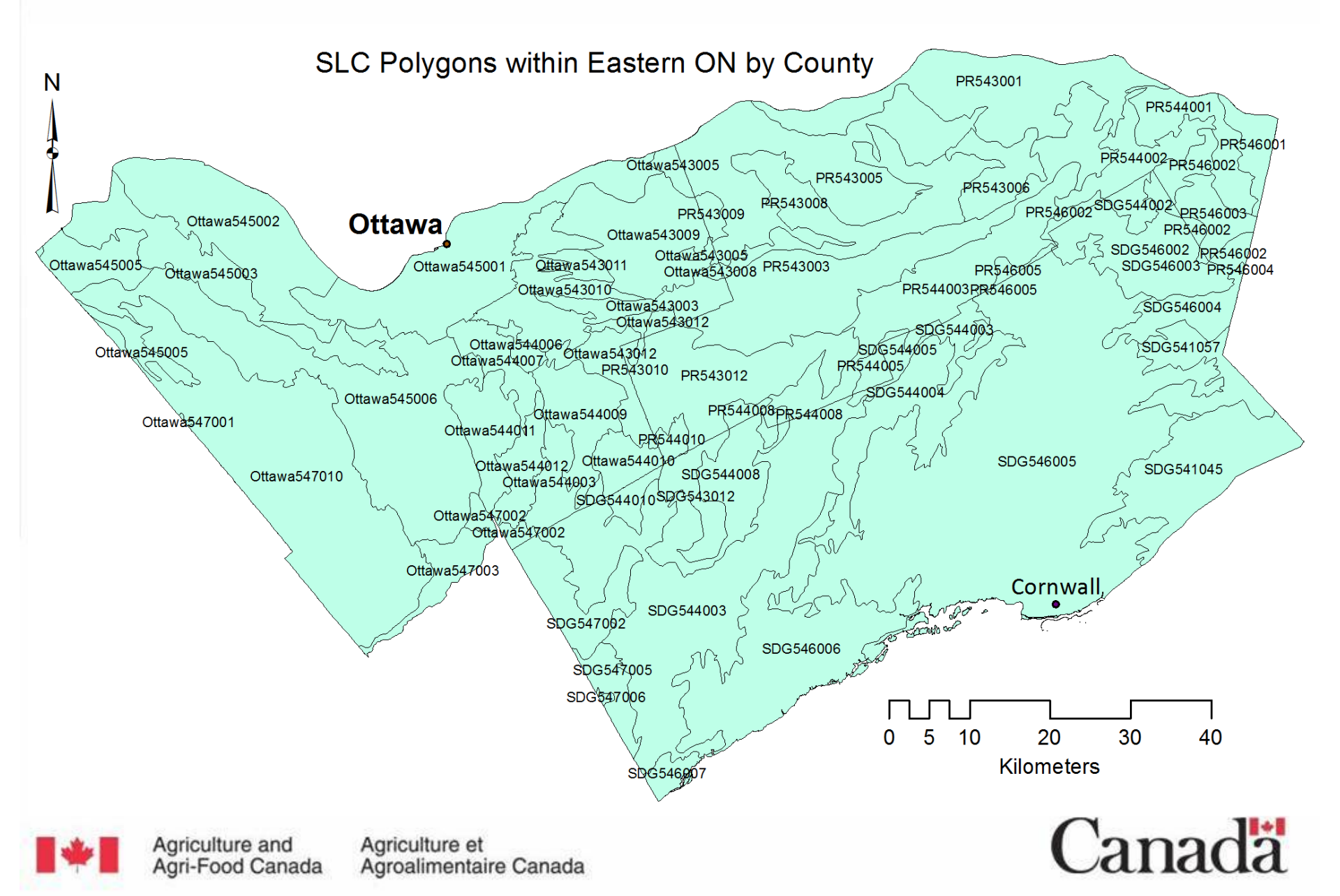

Downscaling Census of Agriculture Data to Soil Landscape of Canada (SLC) scale.

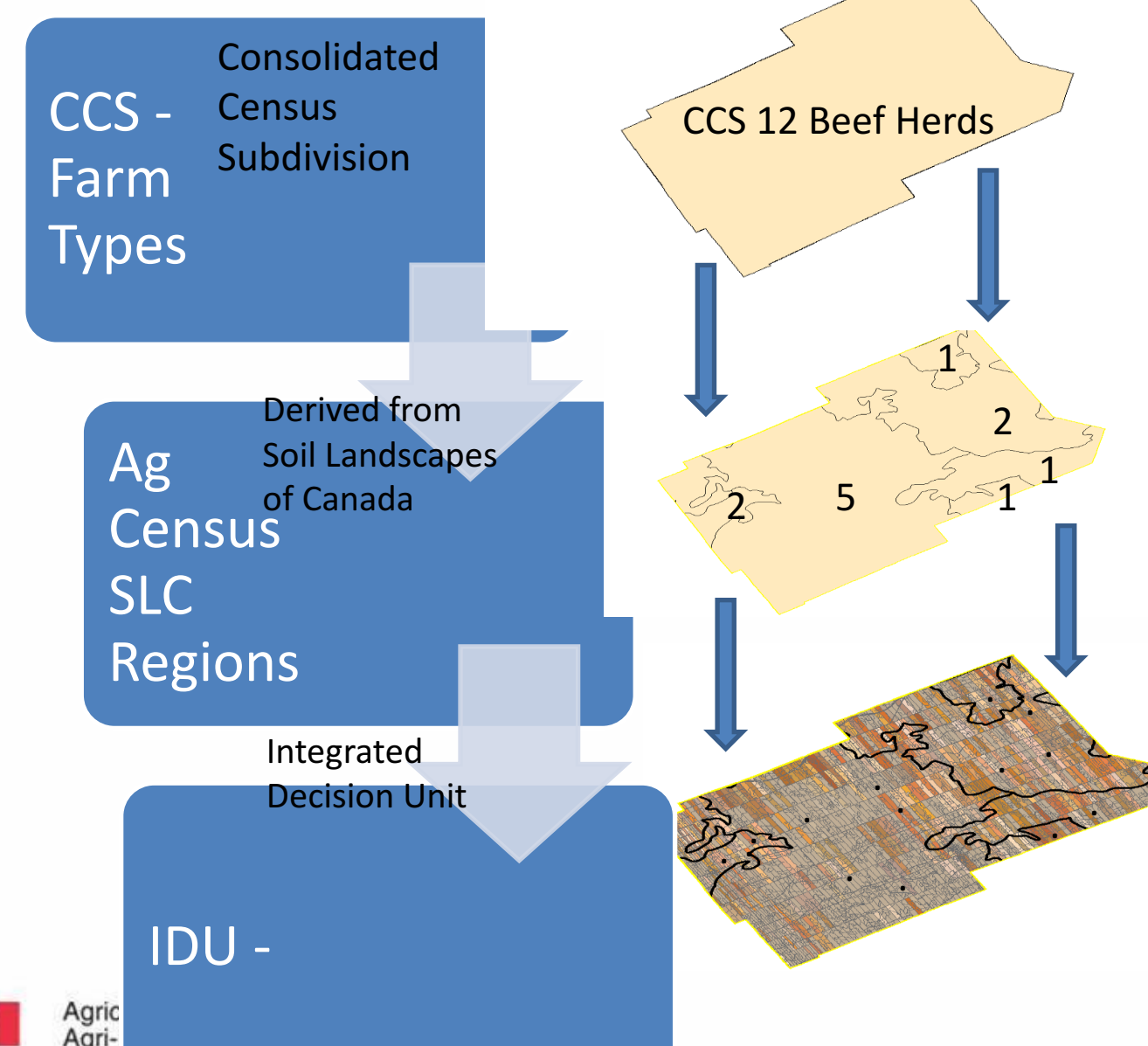

• Area weighting of Farm and Herd data within SLC's.

Multiple census
 Formats used to
 downscale data:

 Census of
 Agriculture by

Consolidated Census Subdivision (CCS)

- Soil Landscapes of Canada (SLC's).
- Assigned to IDU'(s) within specific SLC's.

Canada

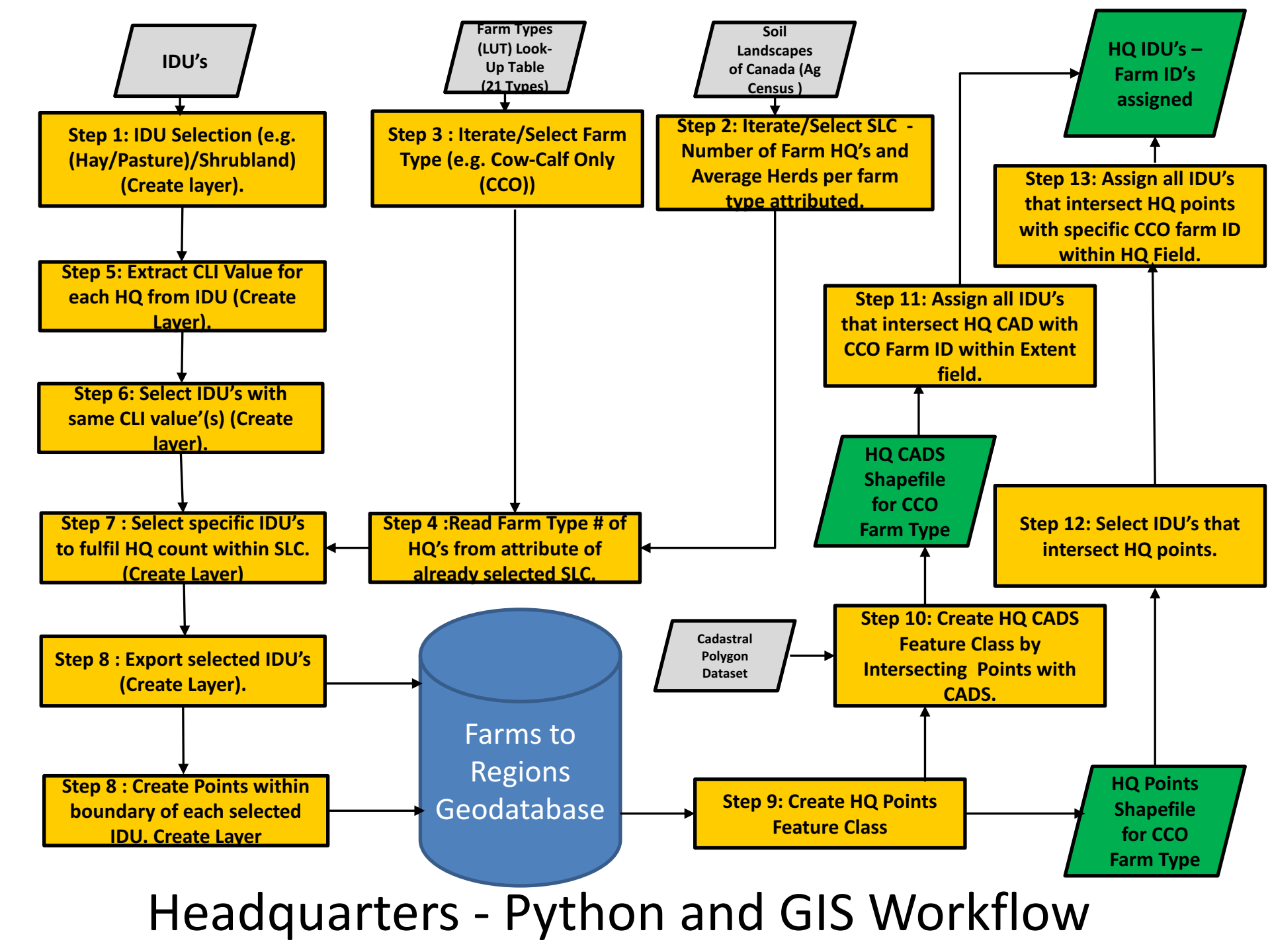

# Randomized Generation of Headquarters (HQ) for Specific Farm Types

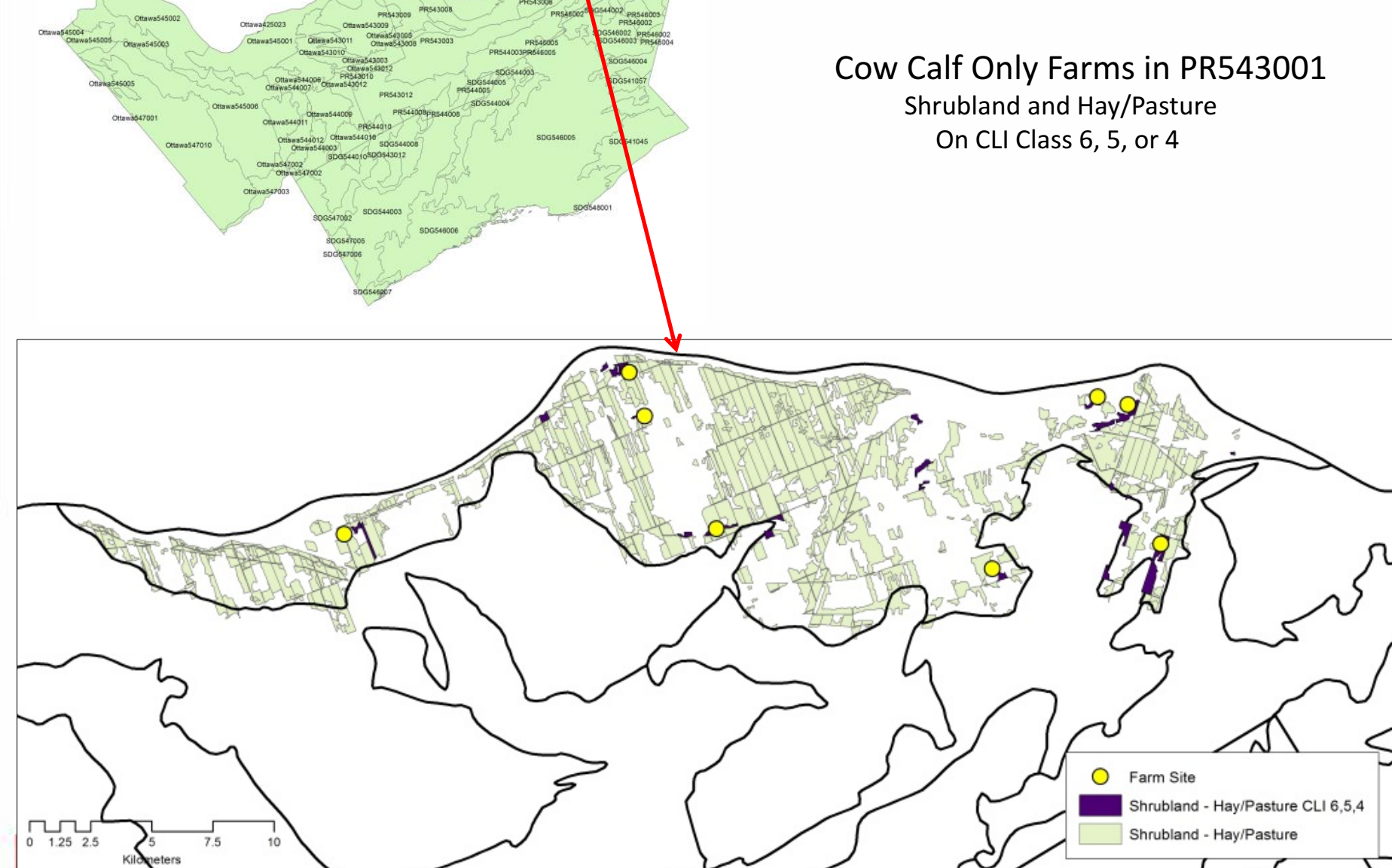

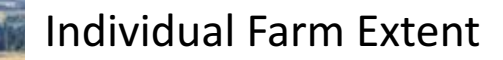

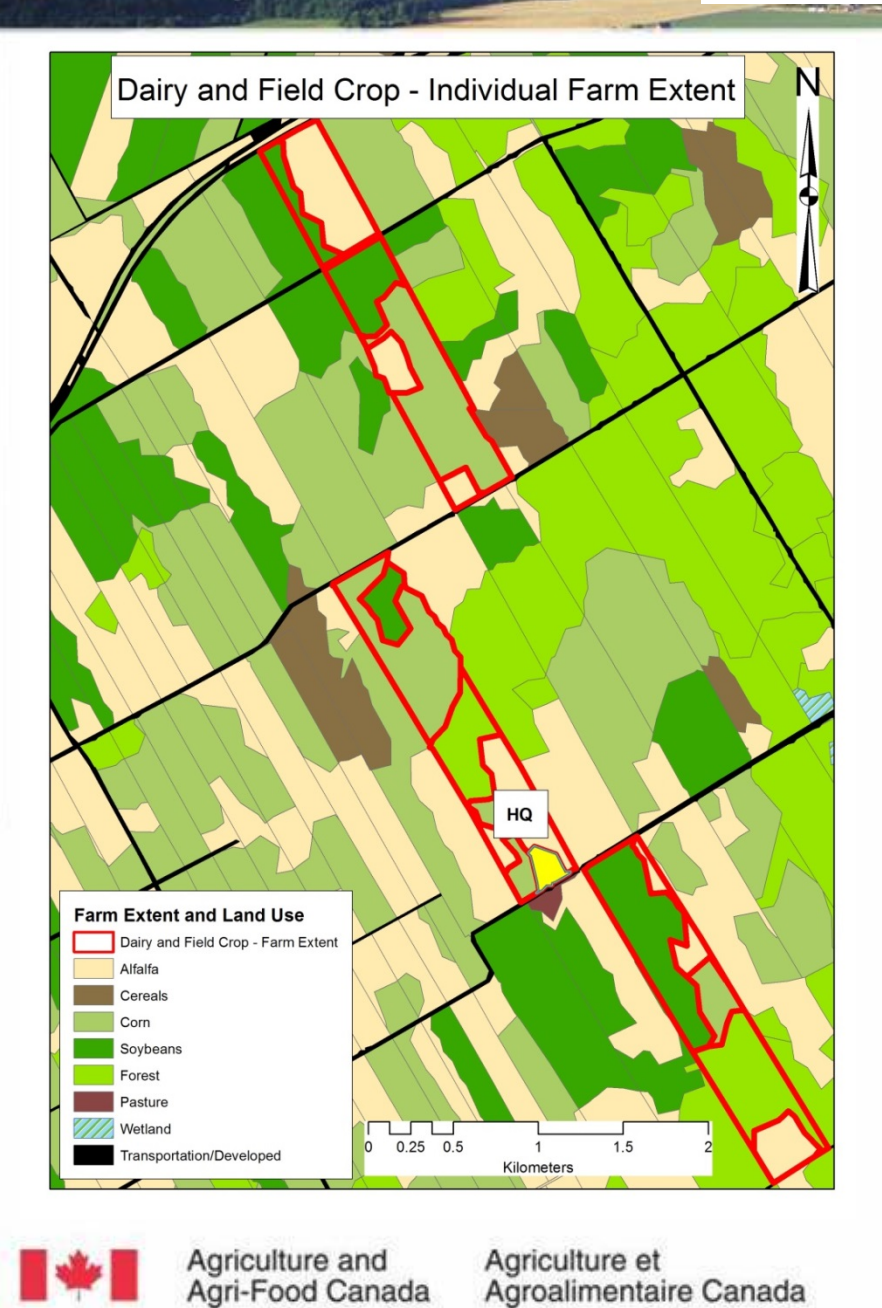

Agroalimentaire Canada

#-----#===== Get total HQ points ===== #----- Get / extract FarmTypes from LUT ----cursor\_FT = arcpy.SearchCursor(strFT\_LUT)

intTotal\_HQs = 0 lstFarmTypes = []

```
#----- Loop through FT Rows -----
for rowFT in cursor FT:
```

#----- Get "field name" from row ----strFT Field = rowFT.getValue("Census FT")

#----- Get total "random points" per field ----intTotal\_HQs = intTotal\_HQs + int(rowSLC.getValue(strFT\_Field))

lstFarmTypes.append([strFT Field, int(rowSLC.getValue(strFT Field))])

del rowFT del cursor FT

print("\t\tTotal Required HQs: " + str(intTotal HQs) + "...")

```
#==== Extract IDU CLI value for each point =====
print("\t\tExtracting IDU \'Field Crop\' CLI values...")
```

```
#----- Selects IDUs with iterating SLC -----
strCurrent_IDUs = "IDU_Corn_" + strSLC_ID
lyrCurrent IDUs = arcpy.MakeFeatureLayer management(lyrIDUs,
                                                    strCurrent_IDUs,
                                                    "\"LC CLASS\" = 'Corn'")
```

```
arcpy.SelectLayerByLocation management(lyrCurrent IDUs,
```

```
"HAVE THEIR CENTER IN",
lyrCurrent_SLC,
"NEW SELECTION")
```

```
intCLI Count = 1
lstCLI Values = []
bCLI Values = False
intAll_IDUs = 0
```

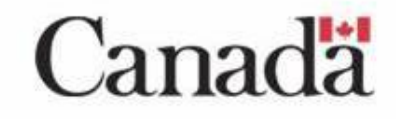

### **Future Work**

- IDU Farm Allocation update with undifferentiated lands removed using Provincial SOLRIS Land Cover
- Update to Envision C++ Farm Model code to include additional indicators (e.g. trafficability).
- Potential WebMapping of Project Data

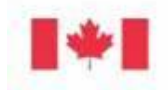

ariculture and

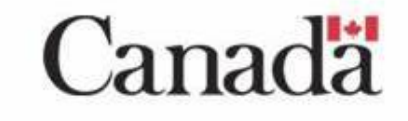

### Questions?

Sampsa Hamalainen

AAFC Ottawa – Landscape Integration Specialist

Sampsa.Hamalainen@agr.gc.ca

## Thank you!

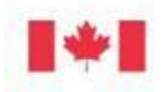

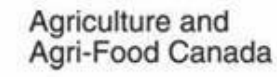

Agriculture et Agroalimentaire Canada

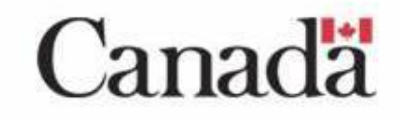